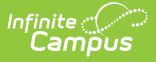

# **Student Locator Wizard**

Last Modified on 03/31/2025 10:29 am CDT

#### Tool Search: Student Locator

The Student Locator Wizard provides a way to search for existing students across the district, and when necessary, create new students. This tool can also be used to locate and update information for a specific student.

The Student Locator searches ALL people in order to prevent duplicates.

| = "                                                                                                    | nfinite<br>Campus |                      |           | <b>Q</b> 8 | earch for a t | tool o | r student |  |
|----------------------------------------------------------------------------------------------------|-------------------|----------------------|-----------|------------|---------------|--------|-----------|--|
| Student Locator Wizard な<br>Student Information > General > Student Locator Wizard                                                                                                    |                   |                      |           |            |               |        |           |  |
| Student Locator                                                                                                    |                   |                      |           |            |               |        |           |  |
| Search for a student already tracked in Campus using the fields provided. A minimum amount of data must be entered in order to search.<br>To search, you must enter the student's State ID, or full legal Last Name, First Name, and Gender. Hover the cursor over each matching person to see additional i |                   |                      |           |            |               |        |           |  |
| Last Name<br>First Name                                                                                                    | Student           | Name                 | State ID  | Gender     | Birth Date    | %      |           |  |
| Gender                                                                                                    | Female V          | 5 Student, Jackie Jo | 123456789 | F          | 10/13/2002    | 67     |           |  |
| Birth Date<br>Middle Name                                                                                                    |                   |                      |           |            |               |        |           |  |
| SSN#                                                                                                    |                   |                      |           |            |               |        |           |  |
| State ID                                                                                                    | Search>           |                      |           |            |               |        |           |  |
|                                                                                                    |                   |                      |           |            |               |        |           |  |
|                                                                                                    |                   |                      |           |            |               |        |           |  |
|                                                                                                    |                   |                      |           |            |               |        |           |  |
|                                                                                                    |                   |                      |           |            |               |        |           |  |
|                                                                                                    |                   |                      |           | Create     | New Studen    | it >   |           |  |
|                                                                                                    |                   |                      |           |            |               |        |           |  |
| _                                                                                                    |                   |                      |           |            |               |        |           |  |
|                                                                                                    |                   |                      | Stude     | ent Lo     | cator         |        |           |  |

See the Student Locator Tool Rights article for information about rights needed to use this tool.

### **Student Locator System Preference**

A System Preference called Birth Date Required for Student Locator is available that

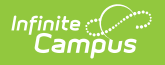

determines whether the Birth Date field is required entry before being able to search for and locate students.

| System Preferences ☆                                                                                                    |  |  |  |  |  |  |
|----------------------------------------------------------------------------------------------------|--|--|--|--|--|--|
| Save                                                                                                    |  |  |  |  |  |  |
| Enable Ed-Fi Ves V<br>User access to the new look of Campus All Users V<br>(Try New Look)<br>Display Fifth Year EL Monitoring No V<br>Cascade Enrollment End Date to Blended Learning Group Assignment No V |  |  |  |  |  |  |
| Birth Date required for Student Locator No v                                                                                                    |  |  |  |  |  |  |
| Student Locator Birth Date Preference                                                                                                    |  |  |  |  |  |  |

When set to **No**, the Search field is available on the Student Locator when the Last Name, First Name and Gender fields are populated, OR when the State ID field populated.

| 📲 (Current Resistor) × 📲 "L  | .cp-49040[ D.C.C | ж 👎 (5 5-151226) Sauce 🗶 💽                                                       | jerzen Friedrenne 🗴 🌋 (R S.S. 1911) - 1 X 🌋 Entstaard - Greg X 🕒 offerse Computer X 🌋 Dankered - Greg X 👙 Geocologie Ont X 👙 Koooleegie Ont X 🖷 Sjerzen Friedrenne X +                                                                                                    | ×       |
|------------------------------|------------------|----------------------------------------------------------------------------------|----------------------------------------------------------------------------------------------------|---------|
| < → C @                      |                  | ○ 合 🛥 https://p5336705-app                                                       | 001 iff nhear nousaa m/carnous/Lip/carnous-tools/lystem-preference/year 2022&school D 0 🖞 😾 🐰                                                                                                    | 8 =     |
| 🕀 Impert Lookmarks 🐗 JIRA    | 🗶 Confloent      | ce 🔳 PSSP 📓 Campus Community                                                     | 🖬 Milladel 🎇 Censes Alisale Mel. 💥 heavele Care et No. 🛹 All 🔘 ROSSE 🖉 secondage Meles. 🔀 gel et alchelink. 🔤 dei vis 1870 👖 and secon 🔶 Consecuti Server Un. 👳 Consecuti Server Un. 👳 Consecuti Server                                                                                                    |         |
|                              |                  |                                                                                  | 2021-22 🦑 ? 🎞                                                                                                    | -       |
| 😑 🖈                          | ъ                | System Preferences d                                                             | y System Settings > System Preferences > System Preferences > System Pre | erences |
| Communication                |                  | Alow Mul. ple Prima y Add essee                                                  | ( <b>9</b> . •)                                                                                                    | ~       |
| Employee Self Service        |                  | Require Receivannicity Data ros                                                  | (Budenis v)                                                                                                    |         |
| Fees                         |                  | Require Post Selector                                                            | <u>Amnya v</u>                                                                                                    |         |
| EDANA                        |                  | Require Race/Ethnicity Determination<br>for                                      | No one  The Hequind for my of the Recellmenty fords in the Attrought state will be                                                                                                    |         |
|                              |                  | Loable Attendance Audring                                                        | essines will be Server - Fridewine willing.                                                                                                    |         |
| Grading & Standards          |                  | Fing Hostin Conditions                                                           | New Y                                                                                                    |         |
| Health Office                |                  | Default Health Curicitions                                                       | (C) If Condinant ~                                                                                                    |         |
| My Account                   |                  | Learner Panning Copy Plan                                                        | Lesses i e o i prolipital fectodo pas la vera promo co pos y 💌                                                                                                    |         |
| My custom testing            |                  | Require Employment record for District<br>Assignment                             |                                                                                                    |         |
| Reporting                    |                  | Datch Queue Expration Days                                                       | Automatically deteils batch guese positions many days or leave bank to revert center.                                                                                                    |         |
| Scheduling & Courses         |                  | A conty Fors with Surplus Balance                                                |                                                                                                    |         |
| Debas I & Director Continues |                  | Uays to I tao Roster Addtons                                                     |                                                                                                    |         |
| School & District Settings   |                  | NGA Cohort Victors office NCLE                                                   |                                                                                                    |         |
| School Store                 |                  | Enable EJ Fi                                                                     |                                                                                                    |         |
| System Settings              |                  | User access to the new look of Campu<br>(Try New Look)                           | (Alloes v)                                                                                                    |         |
| Test                         |                  | Display I inn Vear LL Moncomo                                                    | (u v)                                                                                                    |         |
| Test Custom Menu             |                  | Coscode Fore Intere Fed Date to<br>Ulended Learning Group Assignment<br>End Date |                                                                                                    |         |
| User Management              |                  | Uirth Usite required for Usudent Locator                                         |                                                                                                    |         |
| ( bith date                  | ^_ ^ ^ ^ ^ ^     | 🖌 💟 Highlight All 📄 Match Case                                                   | C Mesh Diaotho: 2 Khak Works                                                                                                    | ×       |
|                              |                  |                                                                                  |                                                                                                    |         |
|                              |                  |                                                                                  | Student Locator Preference Set to No                                                                                                    |         |

When set to **Yes**, the Search field is available on the Student Locator when the Last Name, First Name, Gender AND Birth Date fields are populated, OR when the State ID field is populated. **For Kentucky districts, this preference is always set to Yes.** 

| ≡ Q ″               |   |   |                                               |                                                                                |                | 2021-22                  |               | 2            | -       |
|---------------------|---|---|-----------------------------------------------|--------------------------------------------------------------------------------|----------------|--------------------------|---------------|--------------|---------|
| <b>E</b> 3          | * | Э | System Preferences ರ                          | 2                                                                              |                | System Settings > System | Preferences > | System Prefe | erences |
| Communication       |   |   | Since                                         |                                                                                |                |                          |               |              |         |
| CONTRAINCERON       |   |   | Search Screen Field Order                     | Souther Humber AFTER Humo Felfa - M                                            |                |                          |               |              |         |
| Employee Self Ser   |   |   | Enrol - enl Overlap Behaviu                   | Overlap Warning, Auto end overlapping of many employers. Warn the open.        |                |                          |               |              |         |
| Fees                |   |   | Detault Enrollment Local End Status           | ( 99: Lincolment Status has changed necessitating the class $\boldsymbol{v}$ ) |                |                          |               |              |         |
| FRAM                |   |   | Enrolment Start Statue Type Updates           | Compos Maintained 👻                                                            |                |                          |               |              |         |
| Grading & Standar   |   |   | Enrolment End Status Type Updates             | (Compus Maintained 1 v )                                                       |                |                          |               |              |         |
| -<br>Linelih Olfon  |   |   | A low OPA Boous Points                        | <u></u>                                                                        |                |                          |               |              |         |
| meanuronnee         |   |   | Turn on Pederal Instact 763 Tracking          | Ym *                                                                           |                |                          |               |              |         |
| My Account          |   |   | Authentication Type Droplict Default          | (Allow Only Loos Campus Authentics.com 👻                                       |                |                          |               |              |         |
| My custom testing   |   |   | Search Limb                                   | (Kn) mt (nor recommended) v                                                    |                |                          |               |              |         |
| Reporting           |   |   | School Boundary Warmings                      | 01. ~                                                                          |                |                          |               |              |         |
| Scheduling & Cour   |   |   | Disable Custom Comments When<br>Public Grades | (m *)                                                                          | N              |                          |               |              |         |
|                     |   |   | # of Significant GRA Decimal Places           | [1 v]                                                                          | L3             |                          |               |              |         |
| School & District S |   |   | Require of scores for Composite<br>Crading    | <u>[kn v]</u>                                                                  |                |                          |               |              |         |
| School Store        |   |   | Show Councelor in the Student Header          |                                                                                |                |                          |               |              |         |
| System Settings     |   |   | A low Dublicate Student StateU's              | (VB *)                                                                         |                |                          |               |              |         |
| Test                |   |   | Fonts: Shulent Assignment Validation          |                                                                                |                |                          |               |              |         |
| Tool Custom Man     |   |   | Application Processing                        |                                                                                |                |                          |               |              |         |
| resi custori meni   |   |   | Enable Defaut Transcript                      | (Yes *)                                                                        |                |                          |               |              |         |
| User Management     |   |   | A low Mul de Diness Addresses                 |                                                                                |                |                          |               |              |         |
|                     |   |   |                                               |                                                                                |                |                          |               |              | ~       |
|                     |   |   |                                               |                                                                                |                |                          |               |              |         |
|                     |   |   |                                               |                                                                                |                |                          |               |              |         |
|                     |   |   |                                               | Student Locator Prefere                                                        | nce Set to Yes |                          |               |              |         |

# Locate a Student

Searching for a student indicates whether or not the student (or person) already exists in Campus and when that student does not exist in Campus, a new student can be created. This avoids duplicate student records within Campus and provides a simple way to convert an existing person into a student.

 Enter search criteria for locating a student. Depending on the selected System Preference settings, a Last Name, First Name, and Gender, or State ID (preference set to No) or a Last Name, First Name Gender, and Birth Date, or State ID (preference set to Yes) must be entered in order to activate the Search button. Additional search criteria can be entered as well. Hover over the results to see enrollment information for the student. The hover shows the dates of the student's most current enrollment, the school and grade level of the enrollment, as well as the student's guardians. When a student's most current enrollment is marked as No Show, the hover displays the student's previous district's enrollment.

BIE users can search for students based on NASIS ID. For security reasons, this tool only uses the last 4 digits of a student's Social Security number (SSN).

2. Click the **Search** button. Matching results display. On state-linked district editions, both the state and district databases are queried to find matching results. When the state database cannot be reached, a warning message displays indicating only the district database is being queried.

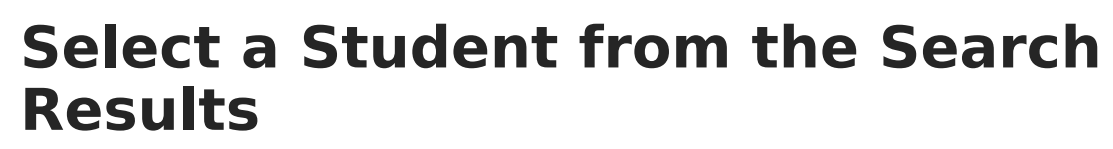

- 1. Select a student from the search results. The screen changes to the Student Information toolset. The arrow next to the student's name indicates the student is locally enrolled
- 2. Navigate to the appropriate student tool to verify student information.

See below to view detailed information about how the Percent (%) is calculated.

#### Click here to expand...

The percentage listed indicates how closely an existing student matches the entered search values. The Percent (%) column is calculated as **Match** % = (X/Y) \* 100, where:

- X = Number of fields that matched the person and any associated identities. A single field value matching identities only provides a single point.
- Y = Number of fields populated for the search

For example, a user enters search criteria of (1) Last Name, (2) First Name, (3) Gender, (4) State ID, and (5) Birth Date. Y = 5

The actual person record has two identities:

- First name matches on one identity (+1)
- Gender matches on two identities (+1)
- Last Name matches on two identities (+1)
- Birth Date matches on two identities (+1)
- State ID does not match on person (+0)

#### X = 1 + 1 + 1 + 1 + 0 = 4

#### Match = (4/5) \* 100 = 80%

Ranking comes after match filtering. When the State ID and or Gender fields are used for searching, records that do not match are excluded from the list. For all other fields, results display as long as at least one of those field values match.

Once a student is selected from the search results, **the Identity Information fields - Last** Name, First Name, Middle Name, Suffix, Gender, Birth Date and Social Security Number - cannot be modified. These fields are READ ONLY and are not editable.

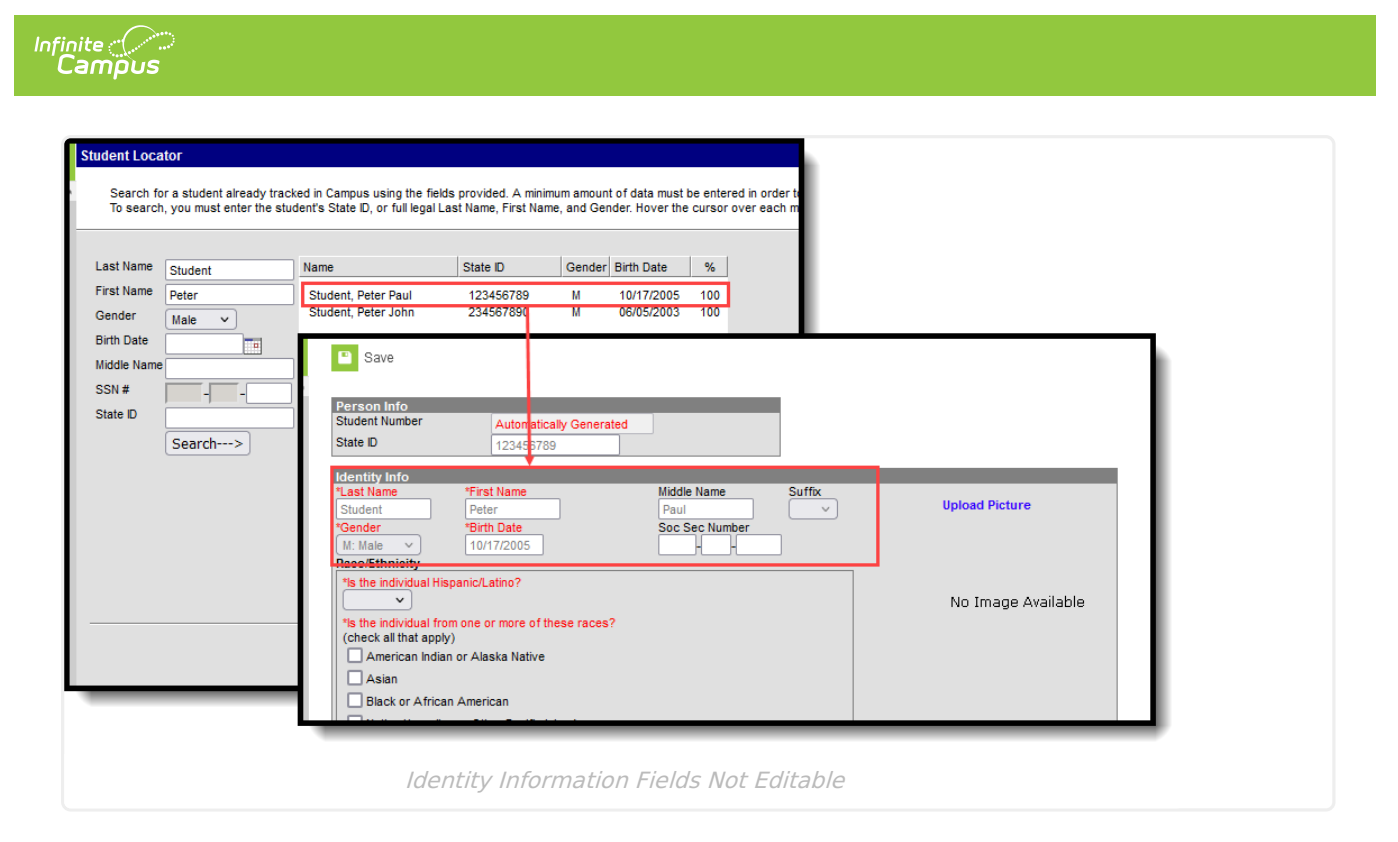

## **Create a New Student**

- 1. When the student is not found, click the **Create New Student** button.
- 2. When this creation is occurring in a State Edition state, a warning message displays indicating a new state ID is created for the student. Click **OK** to acknowledge this message.
- 3. A page that mimics the Census Demographics tool displays. Enter at least the required information.

See the Student Locator Data Entry Fields for definitions of the available fields.

In order to create the student, a school must be selected in the Campus toolbar.

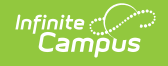

| Student Locator Wizard ☆                                                                                                    |                              |                    |                    |
|----------------------------------------------------------------------------------------------------|------------------------------|--------------------|--------------------|
| Save                                                                                                    |                              |                    |                    |
| Person Info<br>Student Number<br>State ID                                                                                                    |                              |                    |                    |
| Identity Info *Last Name *First Name Student Jack *Gender Pronouns M: Male Soc Sec Number *Birth Date                                                                                                    | Middle Name                  | Suffix             | Upload Picture     |
| Race/Ethnicity *Is the individual Hispanic/Latino? *Is the individual from one or more of these races? (check all that apply) American Indian or Alaska Native Asian Black or African American Native Hawaiian or Other Pacific Islander White Race Ethnicity Race/Ethnicity Determination |                              |                    | No Image Available |
| Birth Country<br>Select a Value<br>Birth State<br>Select a Value                                                                                                    | v                            |                    |                    |
| Date Entered US Date Entered US School Date Entered US School Date Entered State School *Home Primary Language ENG: English                                                                                                    | Immigrant Birth Verification | Native Language Ir | nterpreter         |

### **Student Locator Data Entry Fields**

Included below are the accompanying fields that are available in the Query Wizard when building reports. These fields can be found when creating **Student Data Type** Filters in the following locations:

- Student > Demographics
- Student > Demographics > Identity History
- Student > Learner

### **Person Information**

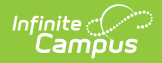

| Field             | Description                                                                                                    | Ad hoc Fields         |
|-------------------|----------------------------------------------------------------------------------------------------|-----------------------|
| Student<br>Number | <ul> <li>Student's district identification number, used within school/district.</li> <li>Student Number Format System Preferences determine the behavior of this field.</li> <li>When the Student Number Format is set to No Auto Numbering, a user can enter a specific student ID number.</li> <li>When the Student Number Format is set to any of the other options: <ul> <li>When the person already exists in the database and is already assigned a Student Number, modification of that number is not possible (the field displays in gray text and edits cannot be made).</li> <li>When the person already exists in the database, but a Student Number is NOT assigned, red text displays indicating the number is Automatically Generated.</li> </ul> </li> </ul> | student.studentNumber |
| State ID          | Student's identification number, as assigned by the<br>state Department of Education.<br>Generation of this field may depend on district/state<br>System Preferences. Verify selections for the<br>Student State ID Method. This is available for<br>State Edition installations and State Edition linked<br>District Editions.                                                                                                    | student.stateID       |
| NASIS ID          | Only applicable for BIE users.<br>New BIE students are automatically assigned a<br>NASIS ID.                                                                                                    | student.otherID       |

### **Identity Information**

Protected Identity Information is available on the Identities tool.

| Field                        | Description                                                                                                    | Ad hoc Fields             |
|------------------------------|----------------------------------------------------------------------------------------------------|---------------------------|
| Last Name                    | The individual's last name.                                                                                                    | student.lastName          |
| First Name                   | The individual's first name.                                                                                                    | student.firstName         |
| Middle Name                  | The individual's middle name.                                                                                                    | student.middleName        |
| Suffix                       | The generational assignment as part of his/her name (i.e., Jr, III).                                                                                                    | student.suffix            |
| Gender                       | The indication of whether the person is male,<br>female, or non-binary. Gender options may<br>vary by state.                                                                                                    | student.Gender            |
| Pronouns                     | The indication of the person's preferred<br>pronouns. For additional information please<br>refer to Pronoun Setup. When defined,<br>pronouns are available in Pronoun drop lists<br>throughout Campus.                                                                                                    | ident.pronounID           |
| Birth Date                   | Person's date of birth.                                                                                                    | student.birthDate         |
| Social<br>Security<br>Number | The Federally-assigned Social Security number<br>(SSN). Please see additional information on<br>Social Security Number Tool Rights.                                                                                                    | student.ssn               |
| Race/Ethnicity               | Person's race/ethnicity determination. Please<br>see additional information on the<br>Race/Ethnicity Wizard.                                                                                                    | student.raceEthnicityFed  |
| Birth Country                | Indicates in what country the person was born.<br>This is a required entry for some states.                                                                                                    | student.birthCountry      |
| Birth State                  | Indicates in which state the person was born.                                                                                                    | student.birthState        |
| Date Entered<br>US           | Indicates the date the person moved to or entered the United States.                                                                                                    | ident.dateEnteredUS       |
| Date Entered<br>US School    | Indicates the date the person began attending school in the United States.                                                                                                    | ident.dateEnteredUSSchool |
| Birth<br>Verification        | <ul> <li>Proof of the person's existence, usually in the form of a birth certificate. Options may vary by state; the following are possible selections:</li> <li>Birth Certificate</li> <li>Attending Physician's Certificate</li> <li>Permanent School Record</li> <li>Family Bible</li> <li>Parent Statement</li> <li>Last Year's Attendance Register</li> <li>Other Scholastic Record</li> </ul> | ident.birthVerification   |

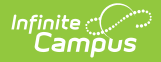

| Field                    | Description                                                                            | Ad hoc Fields                   |
|--------------------------|----------------------------------------------------------------------------------------|---------------------------------|
| Home Primary<br>Language | Indicates the language most frequently and fluently spoken in the student's household. | student.homePrimary<br>Language |
| Nickname                 | Nickname preferred by person.                                                          | student.alias                   |
|                          | This field may not appear for all states.                                              |                                 |
| Comments                 | Additional comments about the person.                                                  | ident.comments                  |

Enrollment fields may vary by state. Please see the Enrollments article for more information about state-specific Enrollment fields.

Users who do not have calendar rights to the calendar in which they are enrolling a student are allowed to enroll the student; however, they are prevented from accessing any other Student Information tools during this process.

The same System Preferences are enforced when enrolling students from the Student Locator.

| Field                 | Description                                                                                                    | Ad hoc Fields                           |
|-----------------------|----------------------------------------------------------------------------------------------------|-----------------------------------------|
| Calendar              | Lists the name of the school and school year<br>the student is enrolled.                                                                                                    | student.calendarName                    |
| Schedule              | Displays the schedule structure of the calendar into which the student is enrolled.                                                                                                    | schedStructure.name                     |
| Grade                 | Indicates the grade level of the enrollment<br>record. Grade levels should be mapped to<br>state grade levels for proper reporting.<br>When Grade Level Age settings are in<br>effect, a warning message displays if a<br>grade level is selected and the student is<br>not of the appropriate age for the selected<br>grade level. | student.grade<br>activeEnrollment.grade |
| Class Rank<br>Exclude | Indicates this enrollment record is not<br>included in class rank calculations. This is<br>often selected for foreign exchange<br>students or special education students.                                                                                                    | activeEnrollment.class<br>RankExclude   |

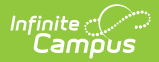

| Field                 | Description                                                                                                    | Ad hoc Fields                                       |
|-----------------------|----------------------------------------------------------------------------------------------------|-----------------------------------------------------|
| Start Date            | Lists the first day of instruction for this enrollment record.                                                                                                    | student.startDate<br>activeEnrollment.startDate     |
| No Show               | Indicates the student did not attend the school during the allotted time period determined by the district.                                                                                                    | N/A                                                 |
| End Date              | Lists the last day of instruction for this enrollment record.                                                                                                    | student.endDate<br>activeEnrollment.endDate         |
| End Action            | Indicates the selection of promoting,<br>retaining or demoting a student to the next,<br>previous or same grade level for the next<br>school year. See the End Action section for<br>more information.                                                                                                    | activeEnrollment.endAction                          |
| Service<br>Type       | Indicates the type of enrollment and the<br>intended service the student receives.<br>Service types are Primary, Partial<br>(Supplemental) or Special Education.<br>When a student has multiple concurrent<br>enrollments (an 8th grade student enrolled<br>in the Middle School taking High School<br>classes for part of the time), the Middle<br>School enrollment would be marked as<br>Primary and the High School enrollment<br>would be marked as Partial. | student.serviceType<br>activeEnrollment.serviceType |
| Local Start<br>Status | Lists the local enrollment start code for the<br>student. The mapped State Start Status<br>code displays below this field.                                                                                                    | activeEnrollment.startStatus                        |
| Local End<br>Status   | Lists the local enrollment end code for the<br>student. The mapped State End Status code<br>displays below this field                                                                                                    | activeEnrollment.endStatus                          |
| Start<br>Comments     | Displays any comments about the start of<br>the enrollment - who entered the<br>enrollment, verified information, etc.                                                                                                    | activeEnrollment.startComments                      |
| End<br>Comments       | Displays any comments about the end of the enrollment.                                                                                                    | activeEnrollment.endComments                        |

Logic exists upon saving the enrollment that verifies the correct Structure ID (visible on the

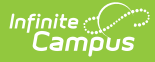

Schedule Structure Detail editor) is associated with the selected Calendar ID (visible on the Calendar Information editor).

When there is a mismatch, an error message displays indicating the two IDs do not match. When this occurs, the enrollment cannot be saved and Campus Support needs to be contacted to correct the issue.

# **Troubleshooting Errors**

This section describes potential errors you may encounter when using the Student Locator.

#### **No Response from State Server**

When a state-linked (DIS-enabled) district has trouble connecting to the state database, the Student Locator only queries the district's local database when searching for and producing search results. When users encounter this error, an error displays (shown in the image below).

Users can still move forward in creating new students in their district, however, the record may not sync to the DIS-linked state edition or be assigned a State ID until the underlying DIS issues are resolved.

The district should report this issue to Campus via their authorized support contacts.

| To search,                                               | a student already track<br>you must enter the stud | ed in Campus using the<br>lent's State ID, or full le | fields provided. A mir<br>gal Last Name, First N | iimum amount<br>lame, and Ger | of data must b<br>nder. Hover the | e entered in<br>cursor over |
|----------------------------------------------------------|----------------------------------------------------|-------------------------------------------------------|--------------------------------------------------|-------------------------------|-----------------------------------|-----------------------------|
| Last Name                                                | iahaaa                                             | Name                                                  | State ID                                         | Gender                        | Birth Date                        | %                           |
| Gender<br>Birth Date<br>Middle Name<br>SSN #<br>State ID | Female V                                           | ∙ Johnson,                                            |                                                  | F                             | 05/27/2004                        | 67                          |
| No respons                                               | e from state serve                                 | r. Querying local da                                  | atabase only. 🔺                                  |                               |                                   |                             |

#### **Advanced State Search Failed**

When a state-linked (DIS-enabled) district has trouble connecting to the state, a warning message displays (shown in the image below).

Although this error message means first name synonym search results cannot be utilized at this time, you can still move forward in creating new students in your district. However, you should be extra vigilant in performing multiple searches using variations of a student's first name.

Districts should report this issue to Campus via their authorized support contacts.

| tudent Loca                                             | ator                                                                                   |                                                                                                    |                                                                         |                                     |                                                     |                         |                                          |
|---------------------------------------------------------|----------------------------------------------------------------------------------------|----------------------------------------------------------------------------------------------------|-------------------------------------------------------------------------|-------------------------------------|-----------------------------------------------------|-------------------------|------------------------------------------|
| Student Sea<br>Search fo<br>To search<br>person to      | arch<br>or a student already tra<br>n, you must enter the si<br>see additional informa | cked in Campus using the fiel<br>tudent's State ID, or full legal<br>tion. Select a person from the | ds provided. A minir<br>Last Name, First Na<br>e list or click the Crea | num amou<br>me, and G<br>ate New St | nt of data must<br>ander. Hover ti<br>udent button. | t be enter<br>he cursor | ed in order to sear<br>over each matchir |
| Last Name                                               | A                                                                                      | Name                                                                                                | State ID                                                                | Gender                              | Birth Date                                          | %                       |                                          |
| Gender<br>Birth Date<br>Middle Nam<br>SSN #<br>State ID | Male V<br>e<br>Search>                                                                 |                                                                                                    |                                                                         |                                     |                                                     |                         |                                          |
| Advanced                                                | State Search Fail                                                                      | ed. Nicknames will not l                                                                            | be matched on a                                                         | t the sta                           | te level.                                           | lent >                  |                                          |

#### **Previous Versions**

Student Locator [.2231 - .2243]